参考資料2

平成30年度フロン排出抑制法に関する説明会資料

# フロン法電子報告システムの概要

2018年5月

目次

#### 1. フロン法電子報告システムの概要

- 2. 利用フロー
- 3. 画面操作
- 4. メール送信・お知らせ表示について
- 5. お問い合わせ先・関連資料

# 1. フロン法電子報告システムの概要

1. ①システムの全体概要

#### フロン法電子報告システム

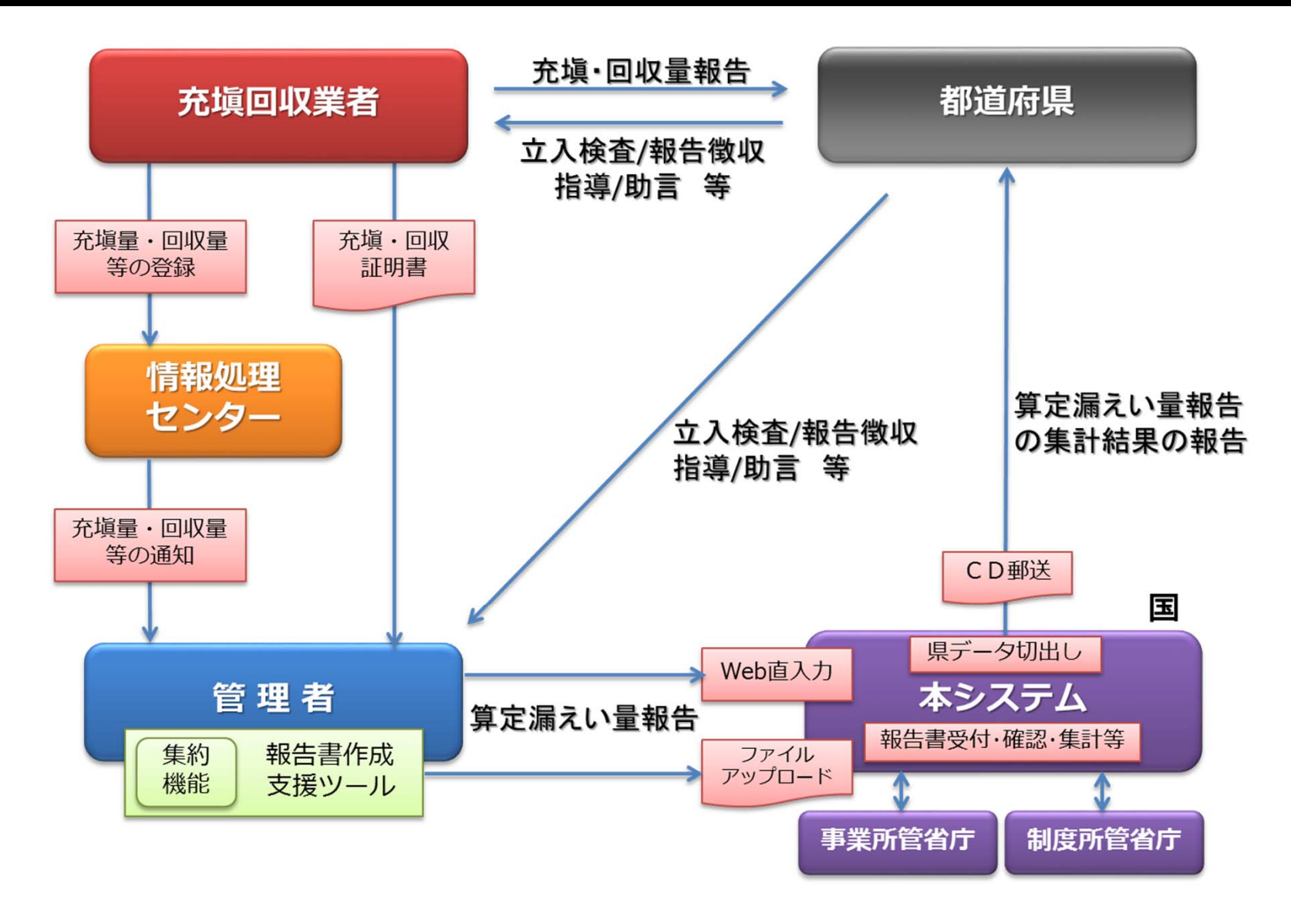

# 1. ②システムの特徴

フロン法電子報告システムとは、フロン類算定漏えい量等の報告書等を、 <u>インターネット上で</u>提出することができる全省庁共通のWebシステムです。

| 画面種別     | URL                                                          |
|----------|--------------------------------------------------------------|
| 利用申請確認画面 | https://ghgreport.env.go.jp/furon-report/user/userApp/doInit |
| ログイン画面   | https://ghgreport.env.go.jp/furon-report/                    |

- 利用のメリット (※電子報告システムの登録及び利用には費用はかかりません)
- ・紙の提出は不要。電子ファイルのアップロードのみ。
- ・事業者のPCから提出可能
- ・複数省庁へも1回の操作で提出可能
- ・提出時に内容確認を実施(誤入力等の可能性が下がります)
- ・前年度までの報告内容の確認が可能

#### ■ 推奨するPC利用環境

- ・CPU:2GHz 以上
- ・メモリ:2GB 以上
- ・HDD:10GB 以上
- ・ディスプレイ: (内蔵) 14 インチ、解像度: 1,366×768 ドット以上 (外部) 19 インチ、解像度: 1,280×1024 ドット以上
- ・OS:Windows7(32bit,64bit)以降
- ・ブラウザ: Internet Explorer8~11、Google Chrome 36.0.1985.125 m
- ・その他: Microsoft Office10、Adobe Reader X

# 1. ③利用の流れ

#### ●利用開始時

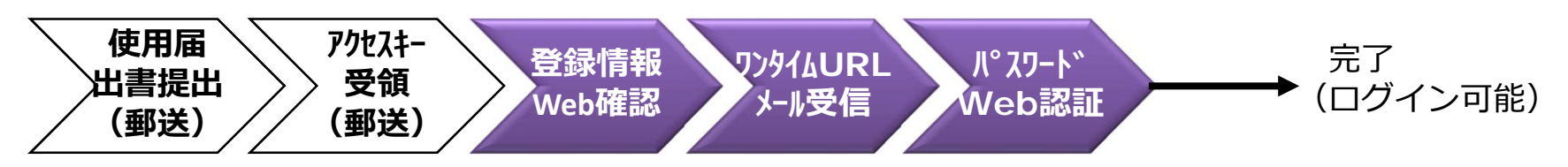

#### ●本システム利用時

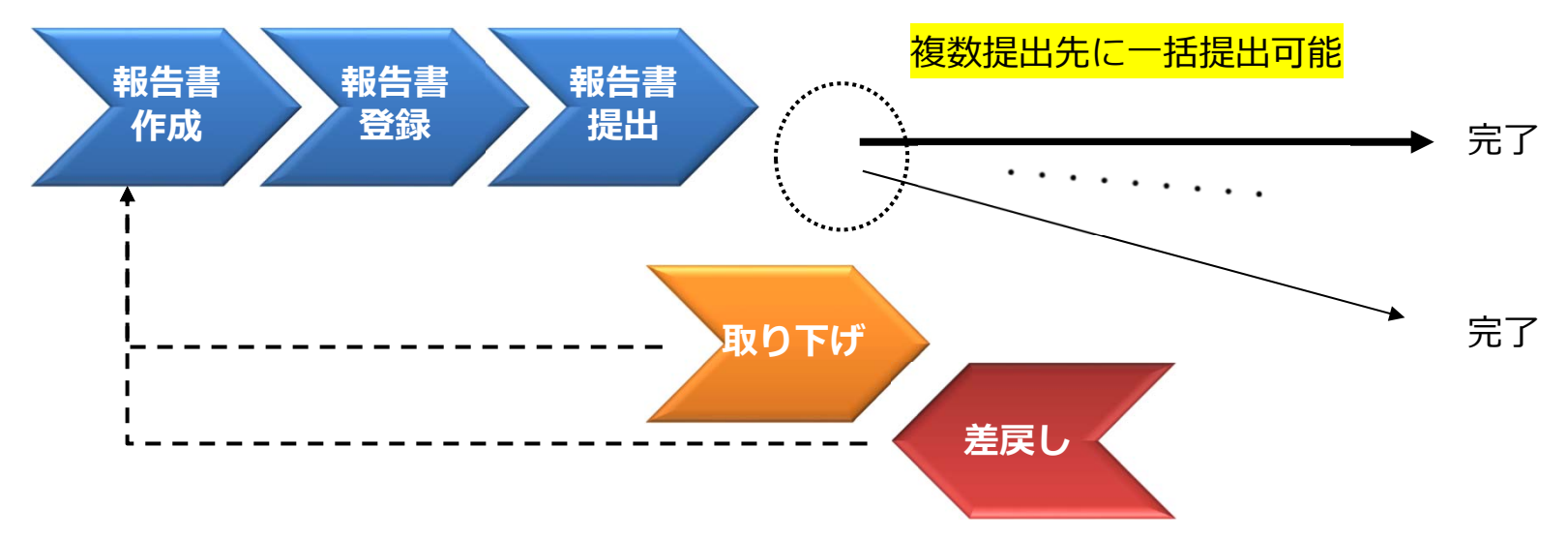

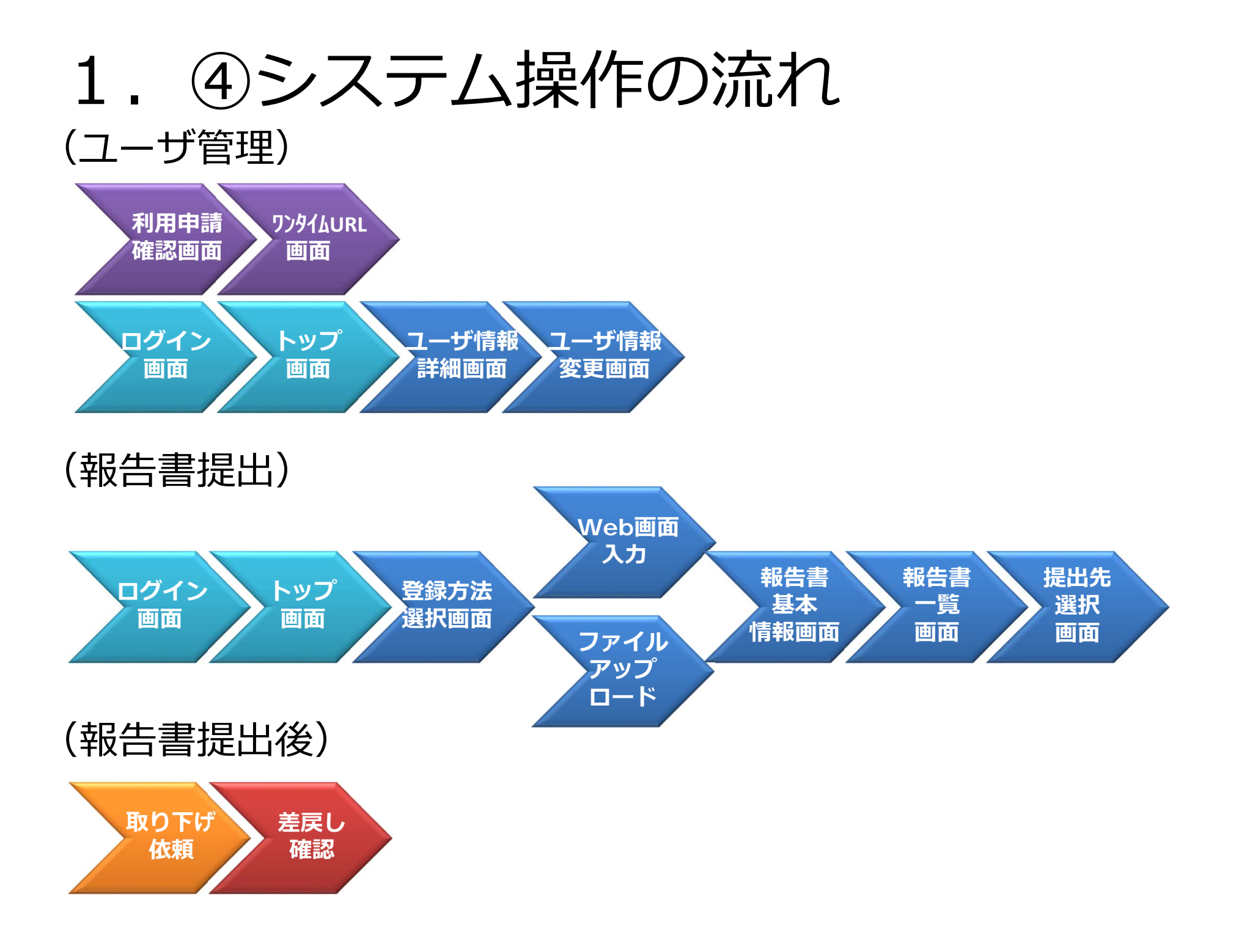

# 2. 利用フロー

2. 利用フロー(1/5)

■ 利用申請(使用届出書)~アクセスキーの受領

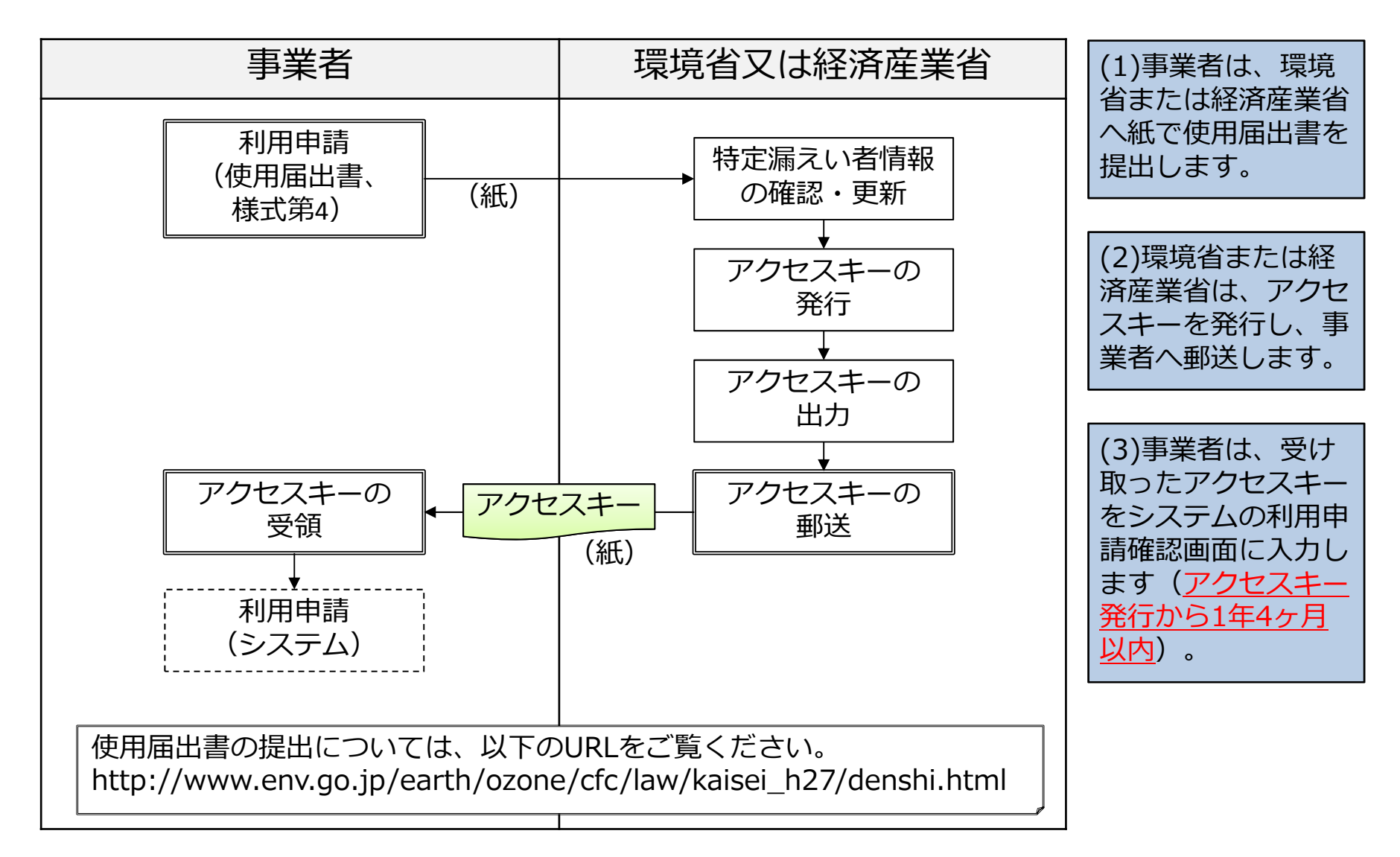

# 2. 利用フロー(2/5)

■ 利用申請(システム)~ログイン

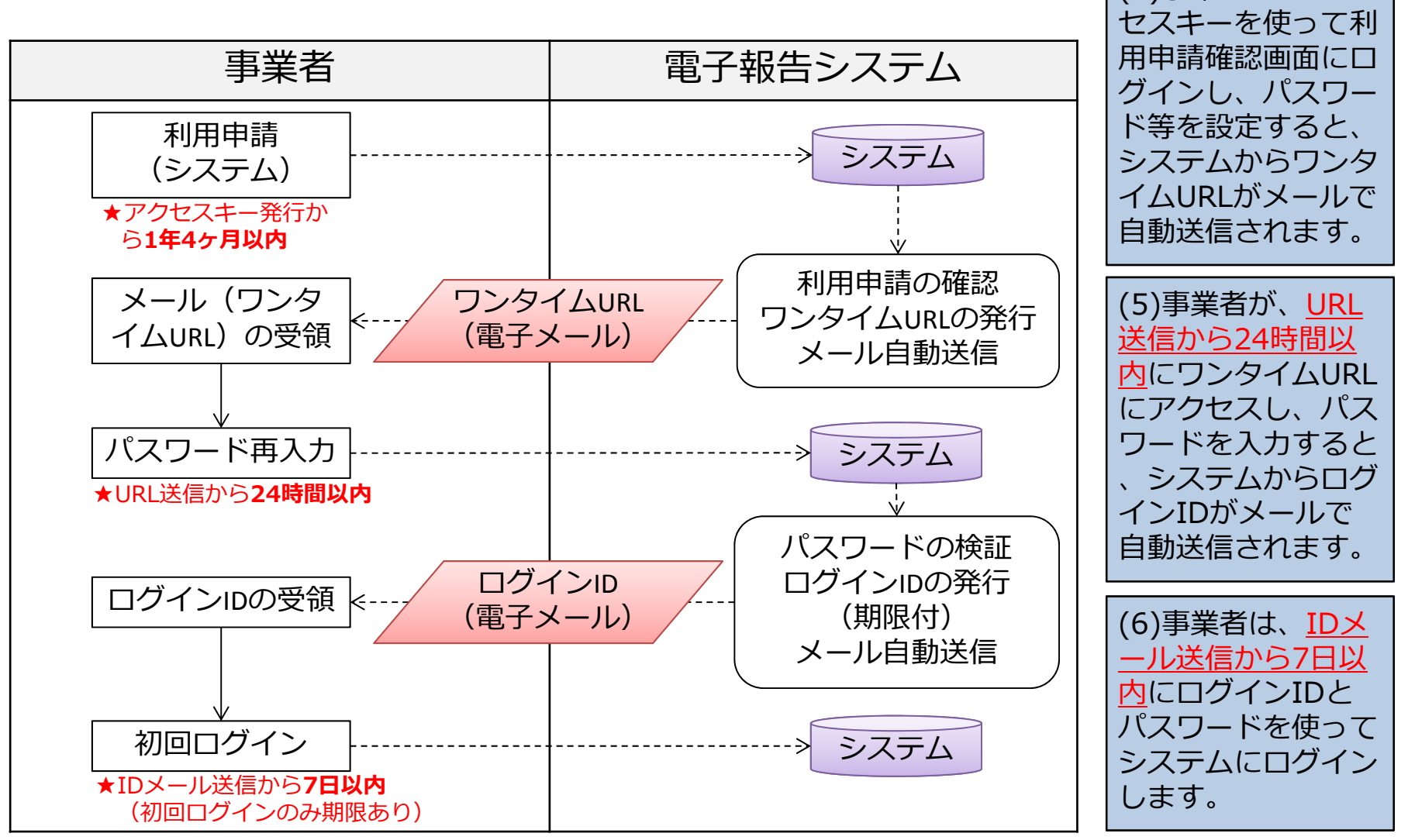

(4)事業者が、アク

2. 利用フロー(3/5)

■ ログイン〜報告書提出準備

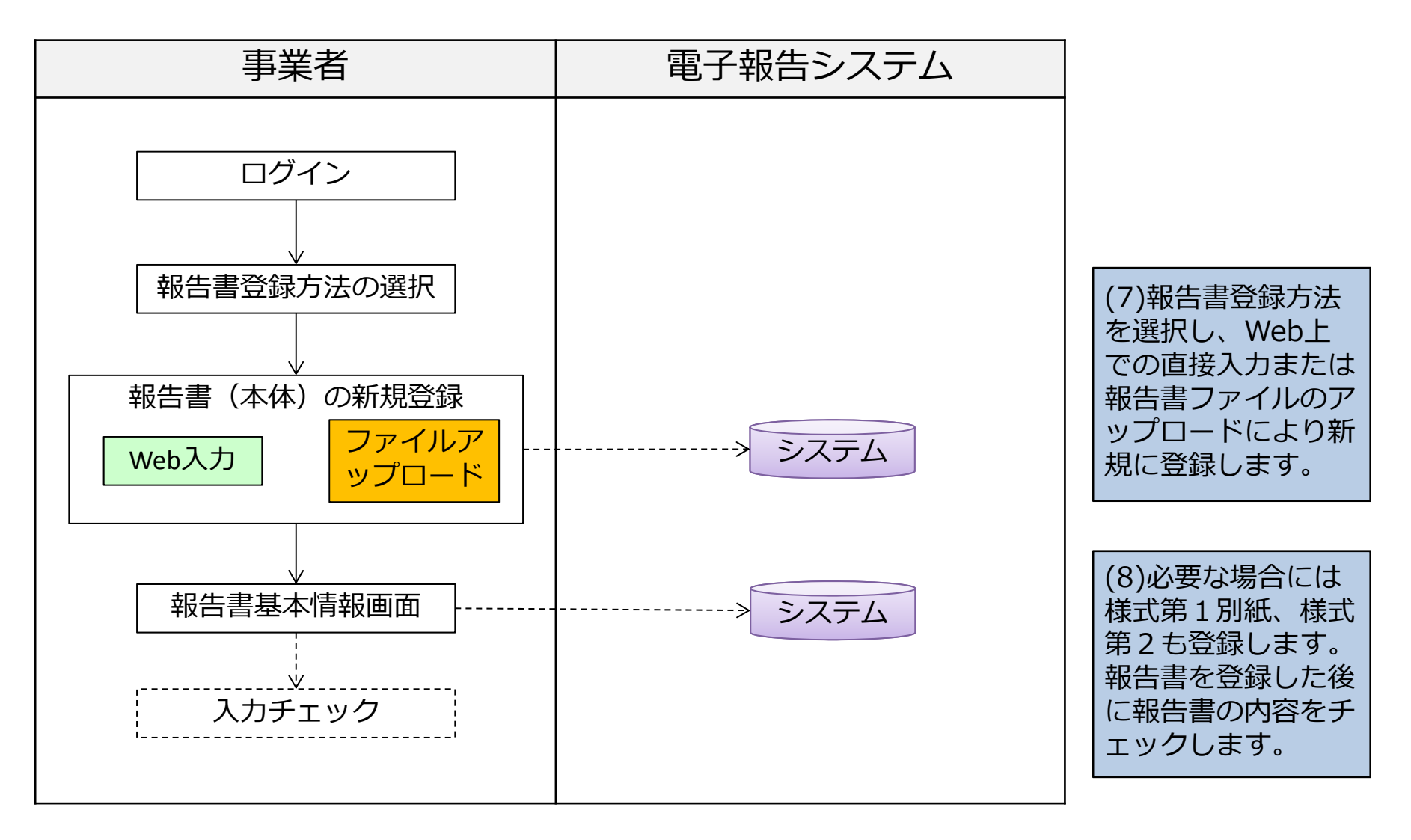

2. 利用フロー(4/5)

#### ■ 報告書入力チェック〜報告書提出

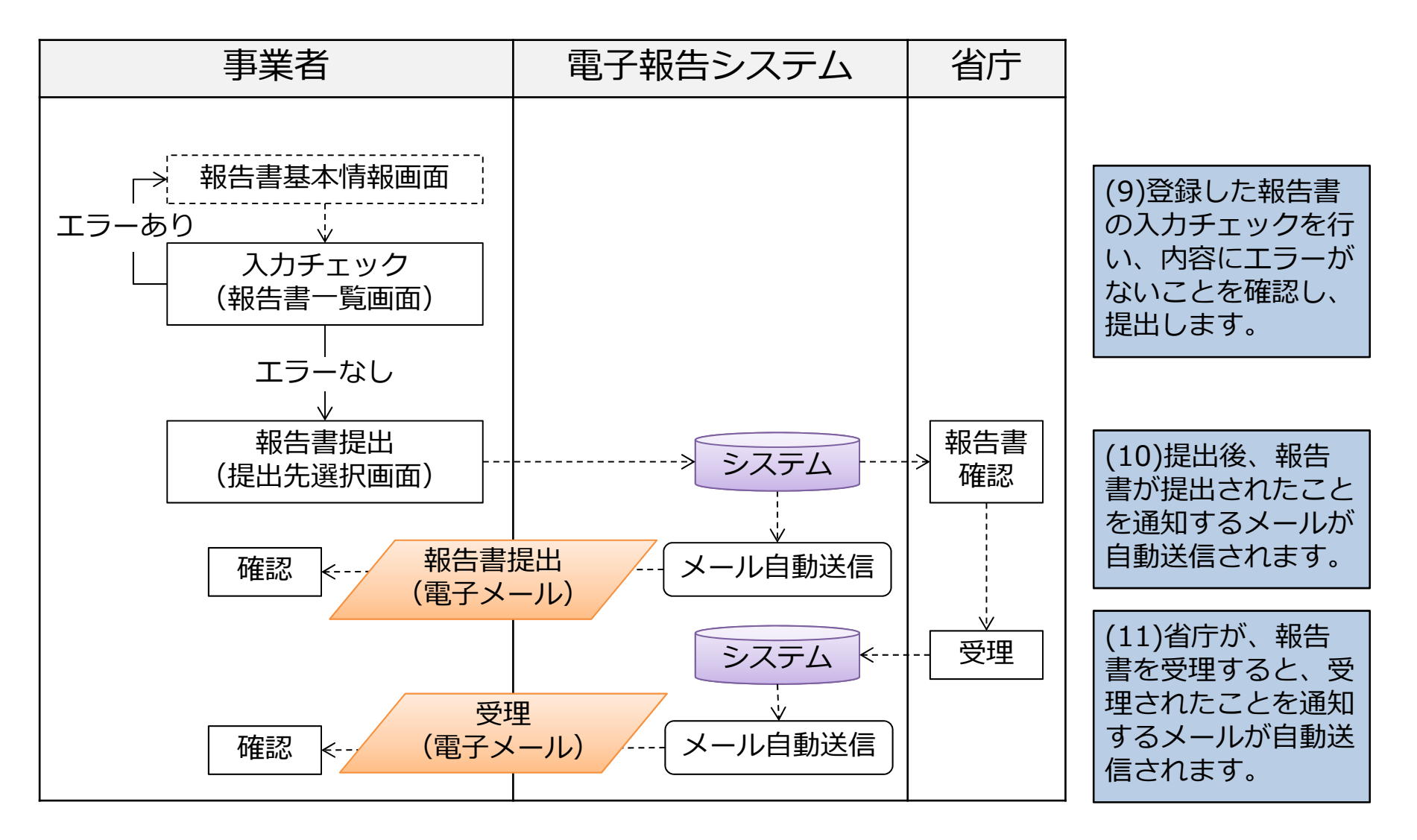

2. 利用フロー(5/5)

#### ■ 報告書提出後

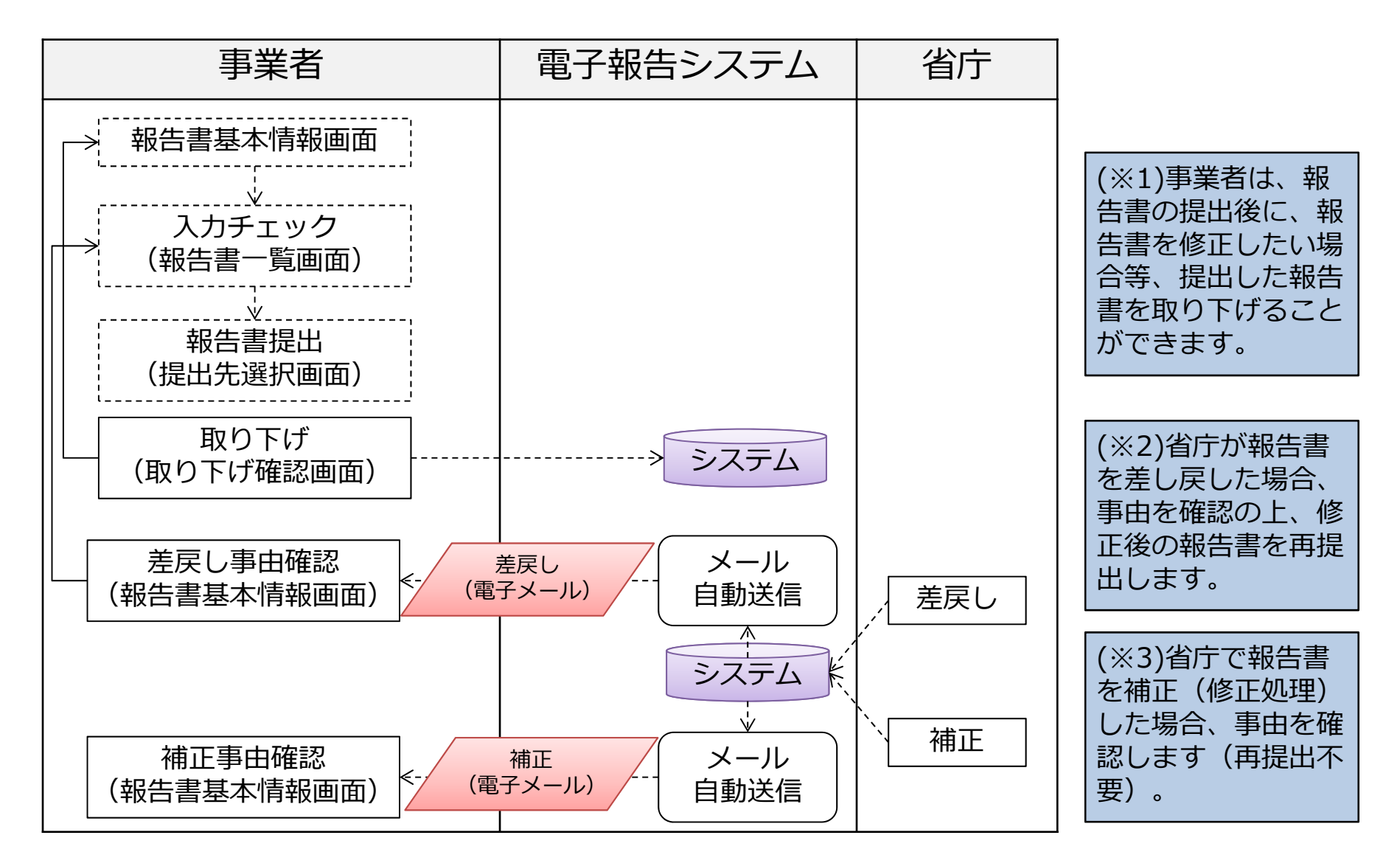

# 3. 画面操作

- ①利用申請確認
   ②ワンタイムURL画面
   ③ログイン画面
   ④トップ画面
   ⑤ユーザ情報変更
   ⑥報告書の登録方法選択
   ⑦報告書Web入力
- ⑧報告書アップロード
  ⑨報告書基本情報
  ⑪報告書入力チェック・提出
  ⑪報告書提出先選択
  ⑫取り下げ依頼
  ⑬差戻し確認

## 3. 画面操作(①利用申請確認)

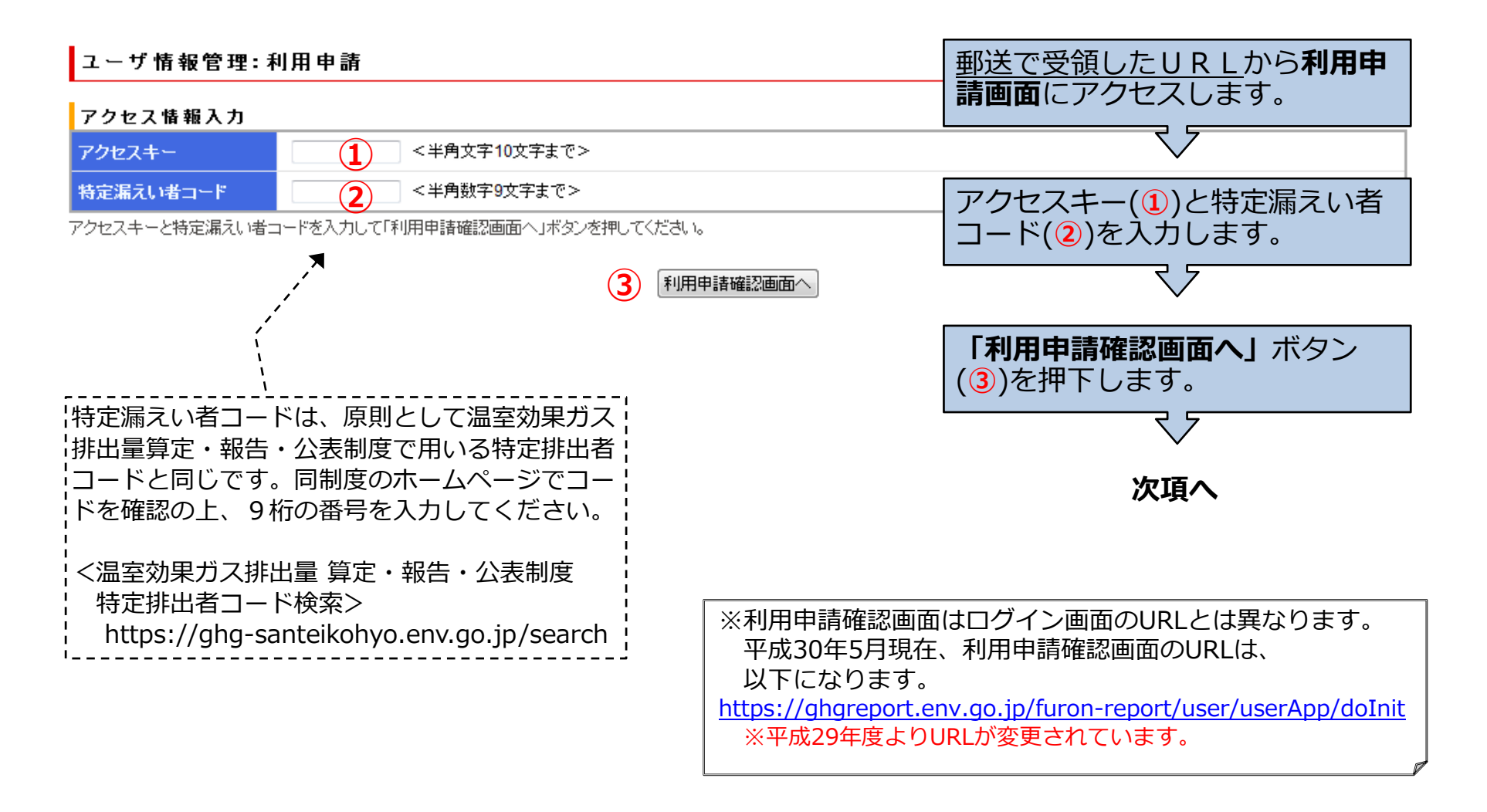

本操作は有効期限内(アクセスキー発行後1年4ヶ月以内)に行ってください。

## 3. 画面操作(①利用申請確認:続き)

#### ユーザ情報管理:利用申請確認 アクセス情報 アクセスキー DTkslz!L6D 利用申請確認画面で登録内容 を確認するとともにパスワー ユーザ情報入力 ×ユーザ種別 事業者 ド(1)を設定します。 特定漏えい者コード 70000031 また、必要に応じて担当者等 申請事業者 を追加します。 <全角50文字以内> **×事業者名** 本事項を修正する場合には、電子申請使用の事前届出を行った窓口に書面で電子 情報処理組織使用変更届出書の提出が必要です。 しんせいじぎょうしゃ <全角50文字以内> K事業者名(ふりがな) 本事項を修正する場合には、電子申請使用の事前届出を行った窓口に書面で電子 情報処理組織使用変更届出書の提出が必要です。 (選択なし) ▼ 「利用者申請完了画面へ」<br /> ボ 本事項を修正する場合には、電子申請使用の事前届出を行った窓口に書面で電子 都道府県名 情報処理組織使用変更届出書の提出が必要です。 タン(2)を押下します。 243-0302 <半角数值3-4文字>例:123-4567 ▲郵便番号 本事項を修正する場合には、電子申請使用の事前届出を行った窓口に書面で電子 情報処理組織使用変更届出書の提出が必要です。 神奈川県 愛甲郡愛川町 <全角50文字以内> K住所 本事項を修正する場合には、電子申請使用の事前届出を行った窓口に書面で電子 情報処理組織使用変更届出書の提出が必要です。 かながわけん <全角50文字以内> (ふりがな) 本事項を修正する場合には、電子申請使用の事前届出を行った窓口に書面で電子 情報処理組織使用変更届出書の提出が必要です。 パスワードは、大文字・小文字 主担当部署 ★ 部署/役職名 <全角20文字以内> ・数字・記号を含む8文字以上 で設定してください。 I\_ \_ \_ \_ \_ \_ \_ \_ \_ \_ メールアドレス < <全角254文字以内> 例:aaa@aa.jp 4---**×**バスワード ×バスワード(※確認用) 入力したユーザ情報をご確認頂き、修正・追加する必要があれば入力してくたさい。 よろしければ、「利用者申請完了画面へ」ボタンを押してください。 また、登録内容を再修正する場合は、ログインID取得後にログイン後のメニューより行えます。 2 利用者申請完了画面へ

3. 画面操作(②ワンタイムURL画面)

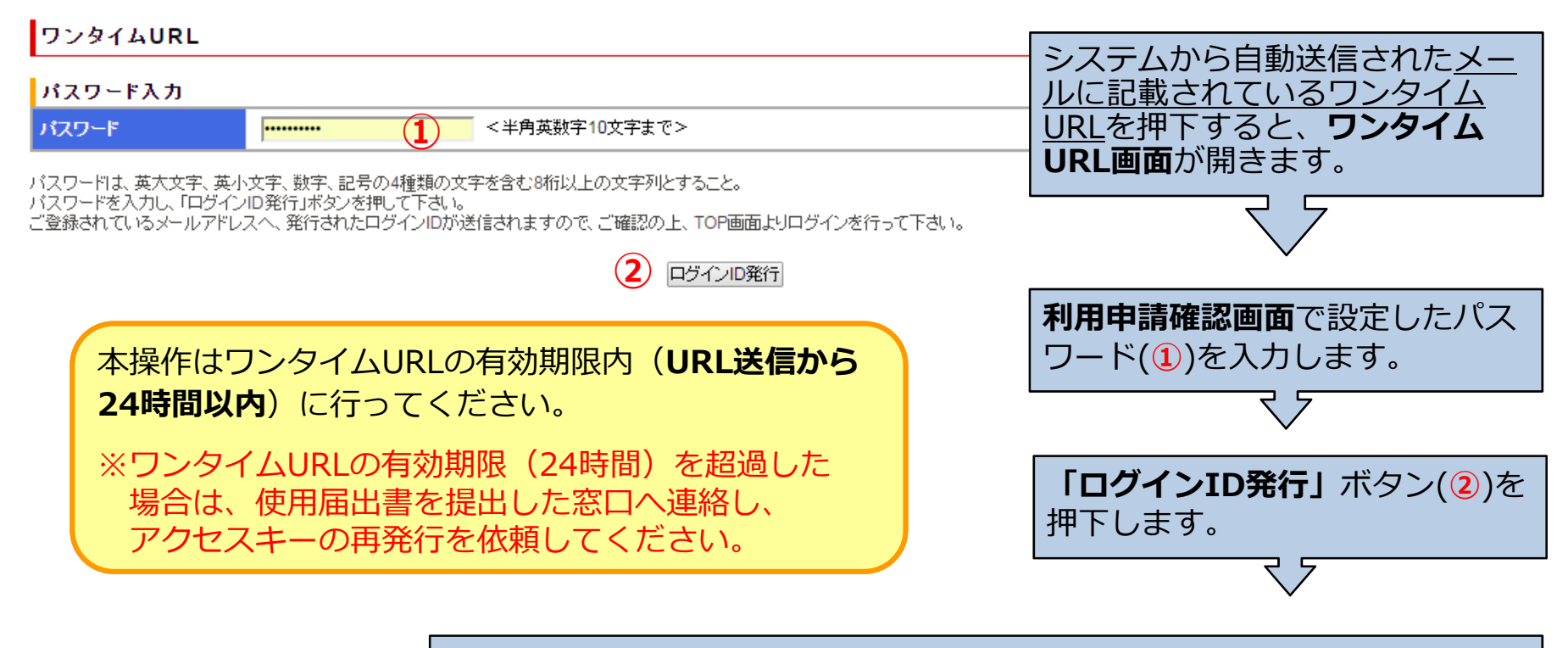

■パスワードによる認証が完了すると、システムから「ログインID」をお知らせするメールが送信されます。
 ■メールに記載されたログインIDと、利用申請確認画面で設定したパスワード
 下を用いてシステムにログインします。

初回のログインは有効期限内(メール送信後7日以内)に行ってください。

## 3. 画面操作(③ログイン画面)

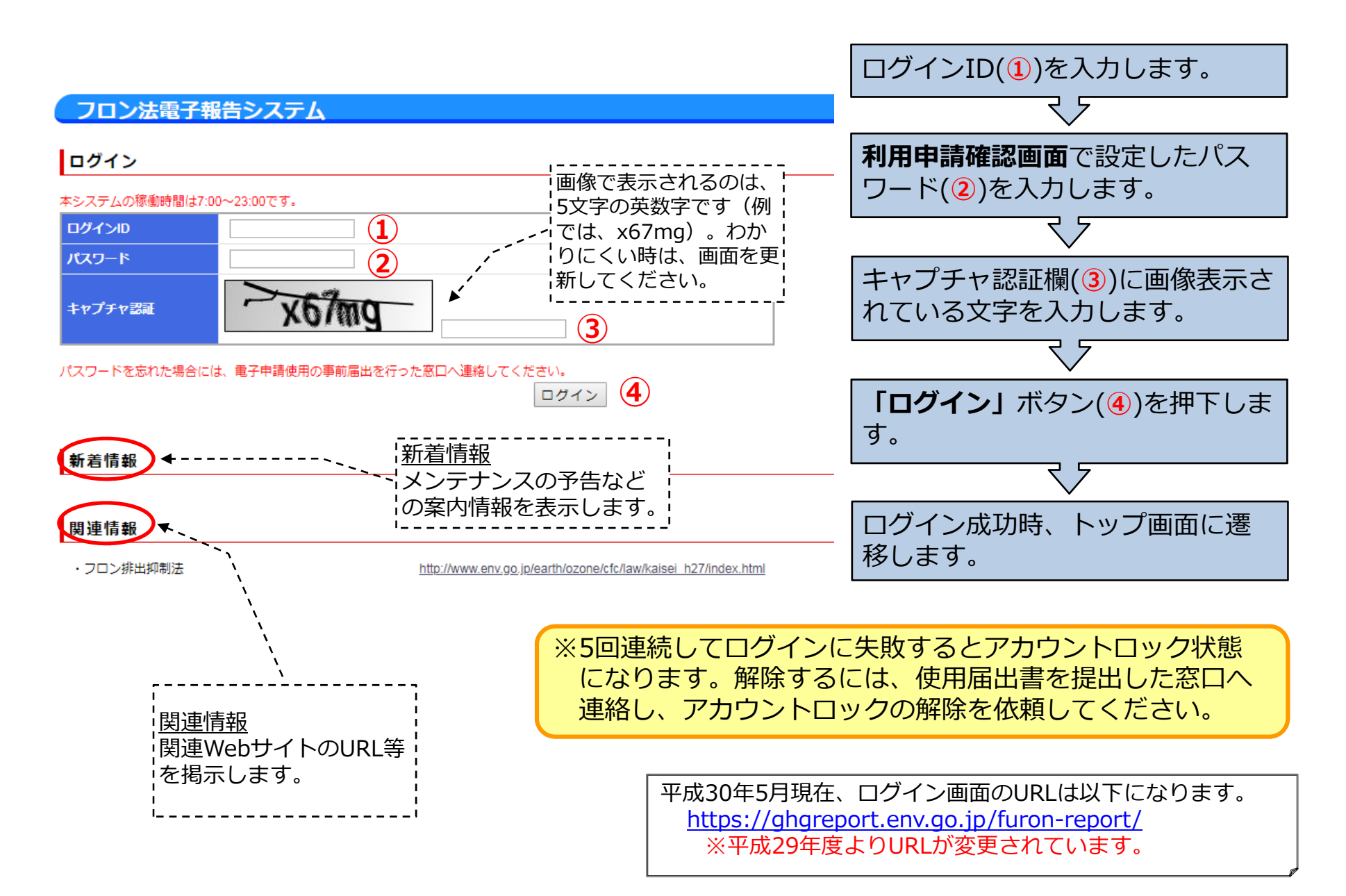

3. 画面操作(④トップ画面)

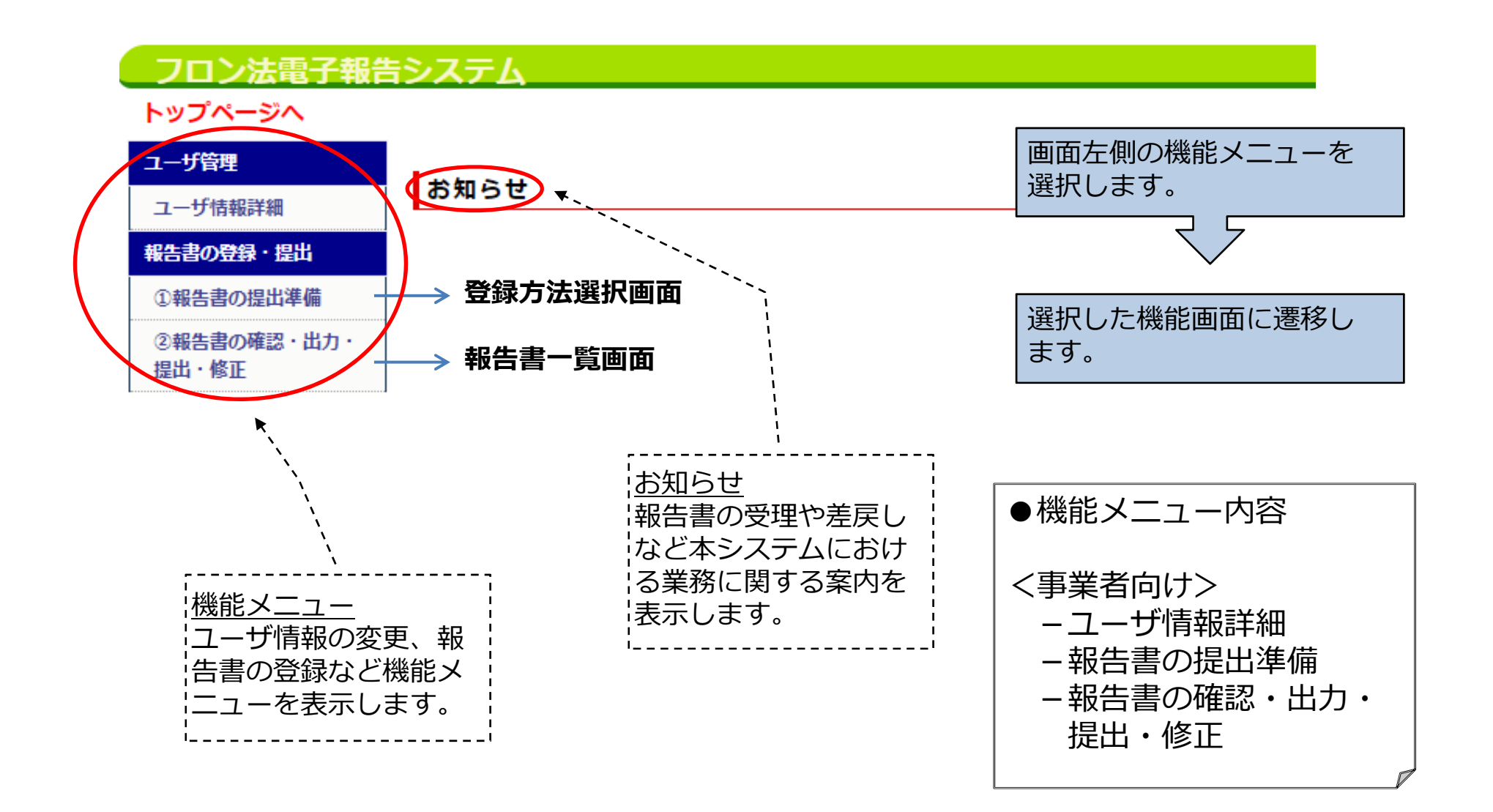

## 3. 画面操作(⑤ユーザ情報変更)

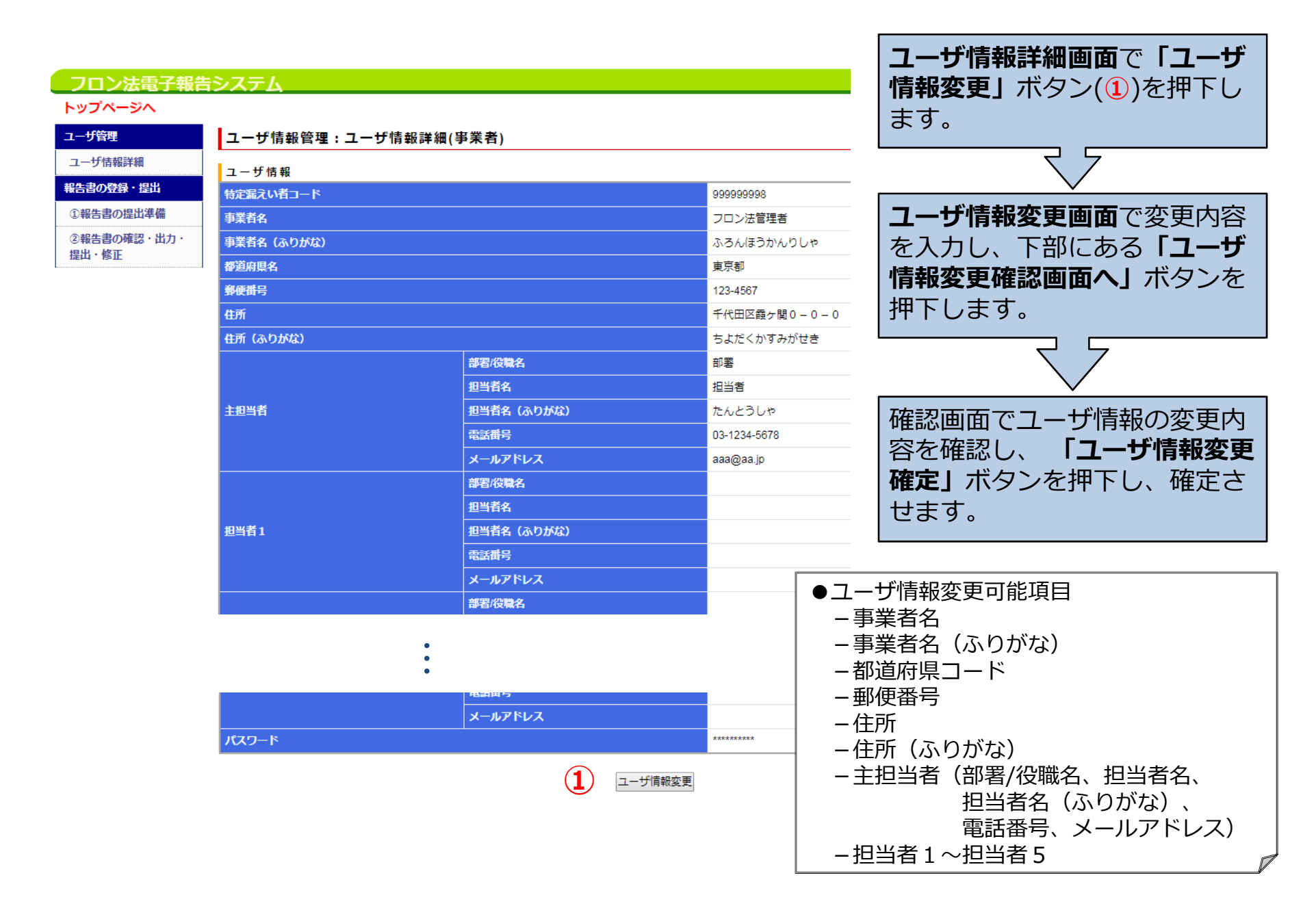

#### 3. 画面操作(⑥報告書の登録方法選択)

| トップページへ<br>ユーザ管理 報告書の                                            | 等録              |                         |               | -                              |
|------------------------------------------------------------------|-----------------|-------------------------|---------------|--------------------------------|
| ユーザ管理報告書の                                                        | ₿ <b>録</b>      |                         |               |                                |
|                                                                  | - 34F           |                         |               | _                              |
| ユーザ情報詳細<br><b>報告書の登録・提出</b><br>①報告書の提出準備<br>②報告書の確認・出力・<br>提出・修正 | <b>選んでください。</b> | Web入力<br>報告書のファイルアップロード | $\rightarrow$ | フロン法報告書<br>Web入力画面<br>報告書のファイル |

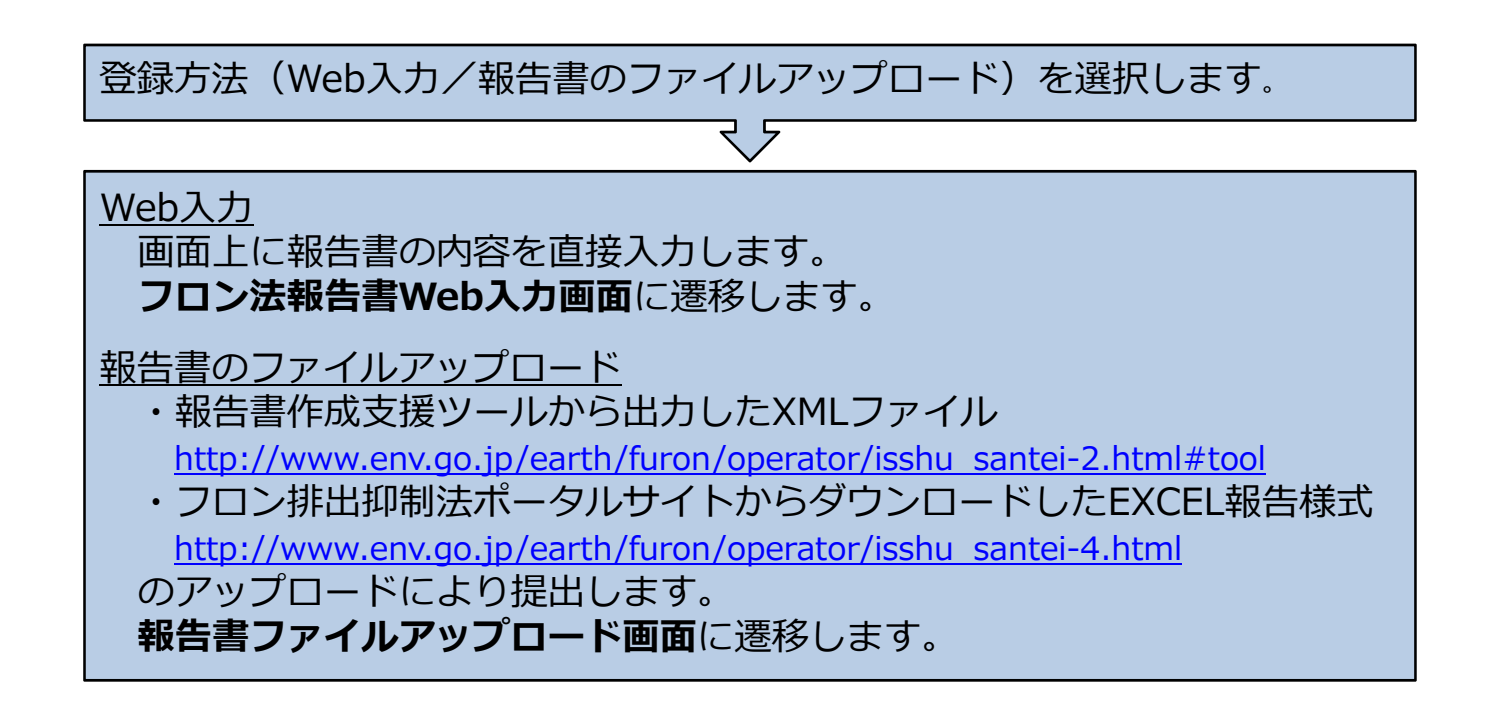

## 3. 画面操作(⑦報告書Web入力)

| フロン法電子報告             | きシステム                                            |                                                         | ※記入内容につい            | いては、フロン类                                                             | <b>頁算定漏えい量報告マニュアル</b>                     |  |
|----------------------|--------------------------------------------------|---------------------------------------------------------|---------------------|----------------------------------------------------------------------|-------------------------------------------|--|
| トップページへ              | >ップページへ                                          |                                                         |                     | 「 をご唯認くにさい。<br>http://www.anv.go.in/aprth/furan/decurrent/index.html |                                           |  |
| ユーザ管理                | フロン類算定漏えい量報告書We                                  | ь入力                                                     | <u>nup://www.en</u> | v.go.jp/earti/i                                                      | uron/document/index.ntml                  |  |
| ユーザ情報詳細              | 主而                                               | 第1章<br>第1章                                              |                     |                                                                      | /                                         |  |
| 報告書の登録・提出            | スロ<br>フロン類算定漏えい量等の報告書本                           | <mark>- オン332 - オン332</mark><br>∑報告書は、特定漏えい者ごとに作成してください | 10k1(7)2            |                                                                      |                                           |  |
| ①報告書の提出準備            | *は必須項目です。                                        |                                                         |                     |                                                                      |                                           |  |
| ②報告書の確認・出力・<br>提出・修正 | *あて先                                             | <br>複数省庁に報告書を提出する場合は連名で記載してください。                        |                     | 主 一 重 而                                                              | 第1 <b>末</b> 第2末 样式                        |  |
|                      | ★報告年月日                                           | <br>日付の型式(yyyymmdd)で入力してください。                           |                     | 20情報                                                                 | (必要に応じて)を入力                               |  |
|                      | * 郵便番号                                           | 〒<br>「<br>郵便番号の型式(NNN-NNNN)で入力してください。                   |                     | します。                                                                 |                                           |  |
|                      | * (ふりがな)<br>*住所                                  | (                                                       | )                   | ※途中で入力な<br>ことも可能です                                                   | を中断して <b>内容確認画面</b> へ進む<br>す。その場合、入力情報は一時 |  |
|                      | * (ふりがな)<br>*法人名                                 | (                                                       | )                   | 保存され、次回を再開すること                                                       | 回、入力中断時の状態から入力<br>とが可能です。                 |  |
|                      | * (ふりがな)<br>* 代表者役職・氏名                           |                                                         | )                   |                                                                      | 7 7                                       |  |
|                      | (ふりがな)<br>代理人役職・氏名                               |                                                         | )                   |                                                                      |                                           |  |
|                      | フロン類の使用の合理化及び管理の適正化に関<br>第18条第1項及び第2項の映定により、フロン考 |                                                         | 「確認画面               | 」ボタンを押下し、 <b>内容</b>                                                  |                                           |  |
|                      | *特定漏えい者コード                                       | 9999999998 特定漏えい者コード検索 ※温室                              | 勁果ガス排出量算定・報告・公表制度   | 確認画面で                                                                | 内容を確認します。                                 |  |
|                      | 🗸 4                                              | 確認画面を経て                                                 |                     |                                                                      |                                           |  |
| フロン法電子報告             | システム                                             |                                                         | 前回ログイン              | 内容確認画                                                                | 面で「登録」ボタンを押                               |  |
| トップページへ<br>ユーザ管理     | フロン類芽定温えい量報告書We                                  | b入力完了                                                   | 1                   | 下すると、<br><b>面</b> が表示さ                                               | <b>報告書Web入力完了画</b><br>れます。                |  |
| ユーザ語和語和              | フロン類算定漏入い量給告書の入力が売了しました。                         |                                                         |                     |                                                                      |                                           |  |
| の報告書の提出準備            | 報告書基本情報へ戻る                                       |                                                         |                     |                                                                      |                                           |  |
| ◎報告書の確認・出力・提<br>出・修正 |                                                  |                                                         |                     |                                                                      |                                           |  |

## 3. 画面操作(⑧報告書アップロード)

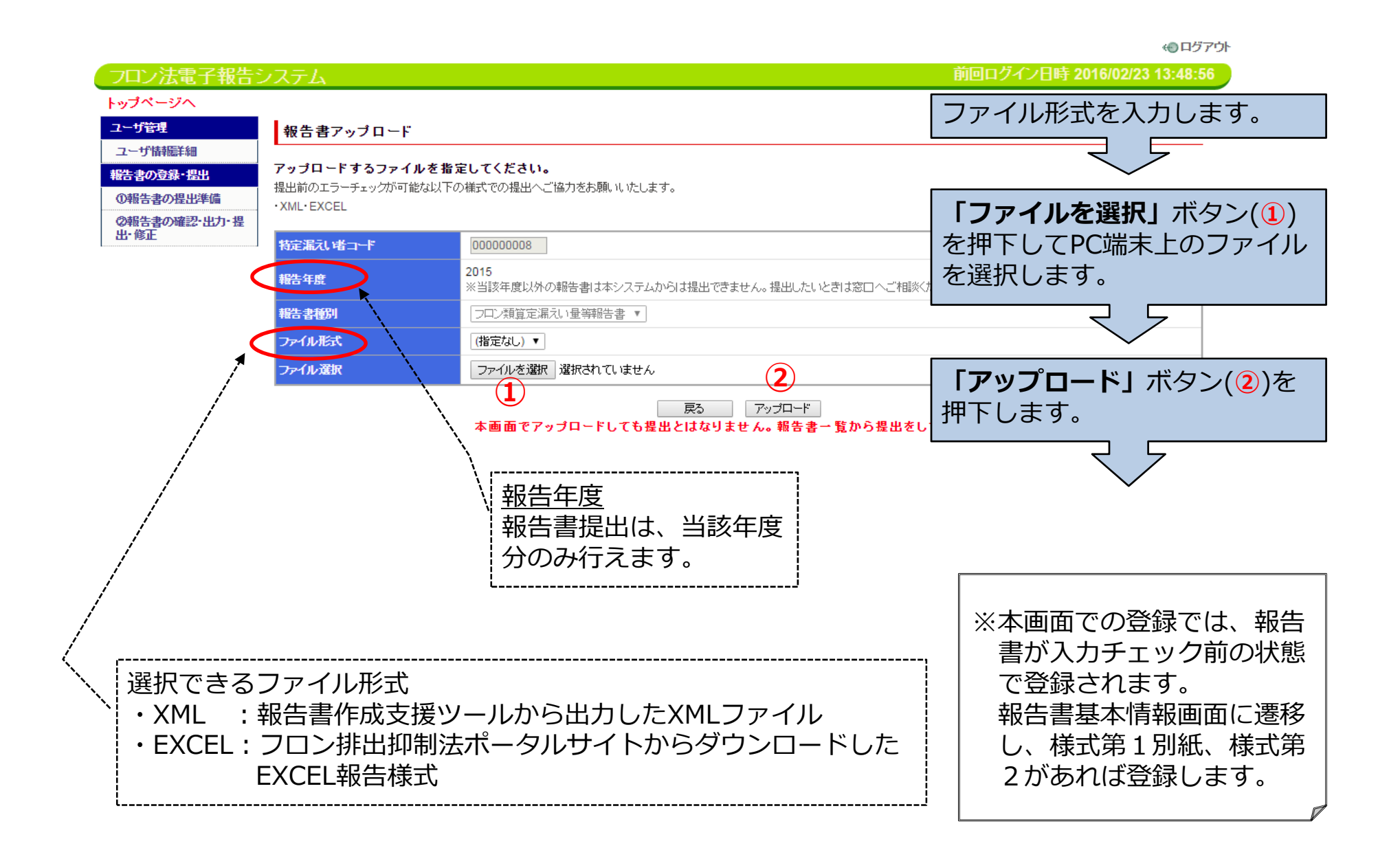

#### 3. 画面操作(⑨報告書基本情報)

|              |                                                |                       |                   | 40 ログアウト                     |
|--------------|------------------------------------------------|-----------------------|-------------------|------------------------------|
| コン法電子報告シ     | ステム                                            |                       |                   | 前回ログイン日時 2016/02/23 15:02:15 |
| <b>パージ</b> へ |                                                |                       |                   | ログイン名:結合事前事業者11              |
| 管理           | 報告書基本情報                                        |                       |                   |                              |
| げ情報産業細       | *+##                                           |                       |                   | 様式第1別紙、様式第2を提                |
| 登録・提出        | <b>卒</b> 4 1 1 1 1 1 1 1 1 1 1 1 1 1 1 1 1 1 1 | 2015                  |                   | する場合、当該ファイルを選                |
| )提出準備        | 報告書                                            |                       | )                 |                              |
| - 117) - 15E |                                                | 000000011             |                   |                              |
|              | 報告書形式名                                         | EXCEL                 |                   | しまり。                         |
|              |                                                |                       |                   |                              |
|              | 報告書ステータス履歴                                     |                       |                   | $\prec$ $\succ$              |
|              | ステータス 日時                                       | 提出先                   | 差戻し名              | 題軸                           |
|              | <u>時保存データあし</u> 2016/02/23 15:1                | (19:1)にの事業が18:4万)     |                   |                              |
|              |                                                |                       |                   |                              |
|              | 報告書本体                                          |                       |                   |                              |
|              | Web編集 Web編集                                    | 本体ー括ダウンロード形式選択 (選択なし) | ▼ ダウンロード開始        |                              |
|              | ファイル追加 様式 様式第1(別紙                              |                       | ファイルを選択 選択されていません | 道加 1                         |
|              |                                                | 再アップロード               |                   |                              |
|              | 様式第1 ファイル選択 ファイル                               | を選択 選択されていません         | 再アップロード           | ダウンロード 2 削除                  |
|              |                                                |                       |                   |                              |
|              |                                                | <u> 報告書</u>           | <u>→覧画面へ</u>      |                              |
|              |                                                |                       |                   | ファイル追加後は、登録した                |
|              | ※Weh入力し                                        | た報告書は、本画面             | $\overline{C}$    | アイルが追加された形で、本                |
|              |                                                |                       |                   | 面が再表示されます。                   |
|              |                                                |                       | T  <br>-          | 本面面での登録でけ。報生書                |
|              | トによりX                                          | ML、Excel、PDFノア        |                   |                              |
|              | イルのいす                                          | 「れかの形式でダウン[           | ]                 | 人力テエック則の状態で登録                |
|              | ードするご                                          | とが可能です。               |                   | れまず。                         |

3. 画面操作(⑩報告書入力チェック・提出)

フロン法電子報告システム 前回ログイン日時 2016/02/23 13:53:57 トップページへ ログイン名:結合事前事業者8 ユーザ管理 報告書一覧 ユーザ措握詳細 報告年度 2015 ▼ 年度 報告書の登録・提出 ①報告書の提出準備 事業者名 結合事前事業者8 ②報告書の確認・出力・提 出修正 提出ファイル一覧 詳細 提出 取り下げ依頼 削除 報告書 ステータス 登録日時 最終更新日時 提出先 2016年02月23日 2016年02月23日 フロン類質定漏えい量等報告書 ・時保存データあり 詳細 🛛 入力チェック 提出 取り下げ依頼 削除 14:08:23 14:08:23 (3) 報告書基本情報画面 取り下げ依頼画面 登録済みの報告書データの一覧が表示されます。 ステータスが提出前の報告書について「入力チェック」ボタン(1)を押下します。 入力チェックでエラーが発生した場合には、「詳細」ボタン(2)を押下します。 報告書基本情報画面に遷移し、Web入力による修正又は修正ファイルの再アップロー ドにより、報告書の再登録を行います。その後、再度、入力チェックを行います。 入力チェックでエラーが無くなると、 「提出」ボタン(③)が表示されます。 「提出」ボタン(③)を押下します。

(1) ログアウト

#### 3. 画面操作(⑪報告書提出先選択)

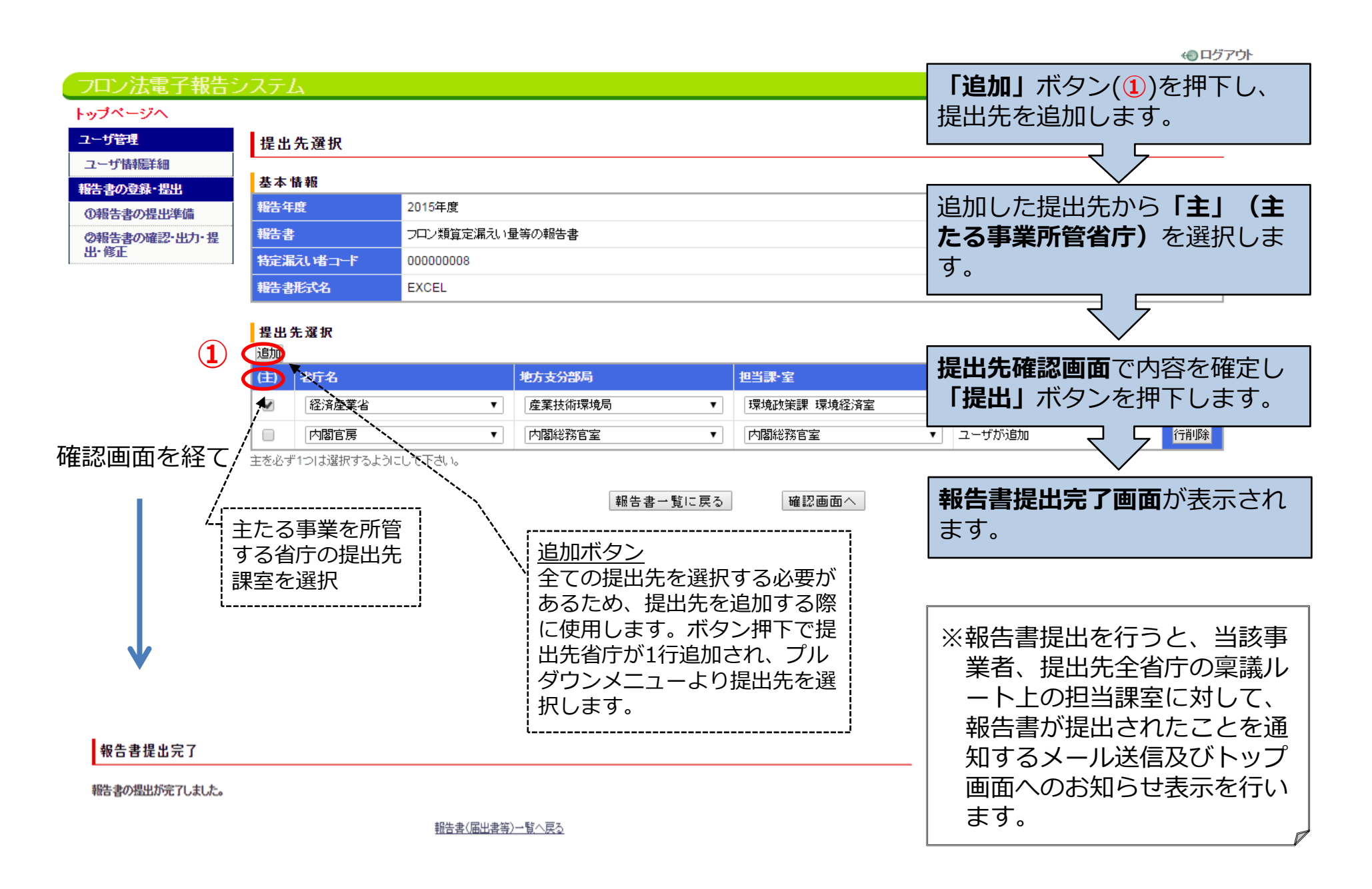

#### 3. 画面操作(①取り下げ依頼) ※報告書の提出後に修正が必要となった場合

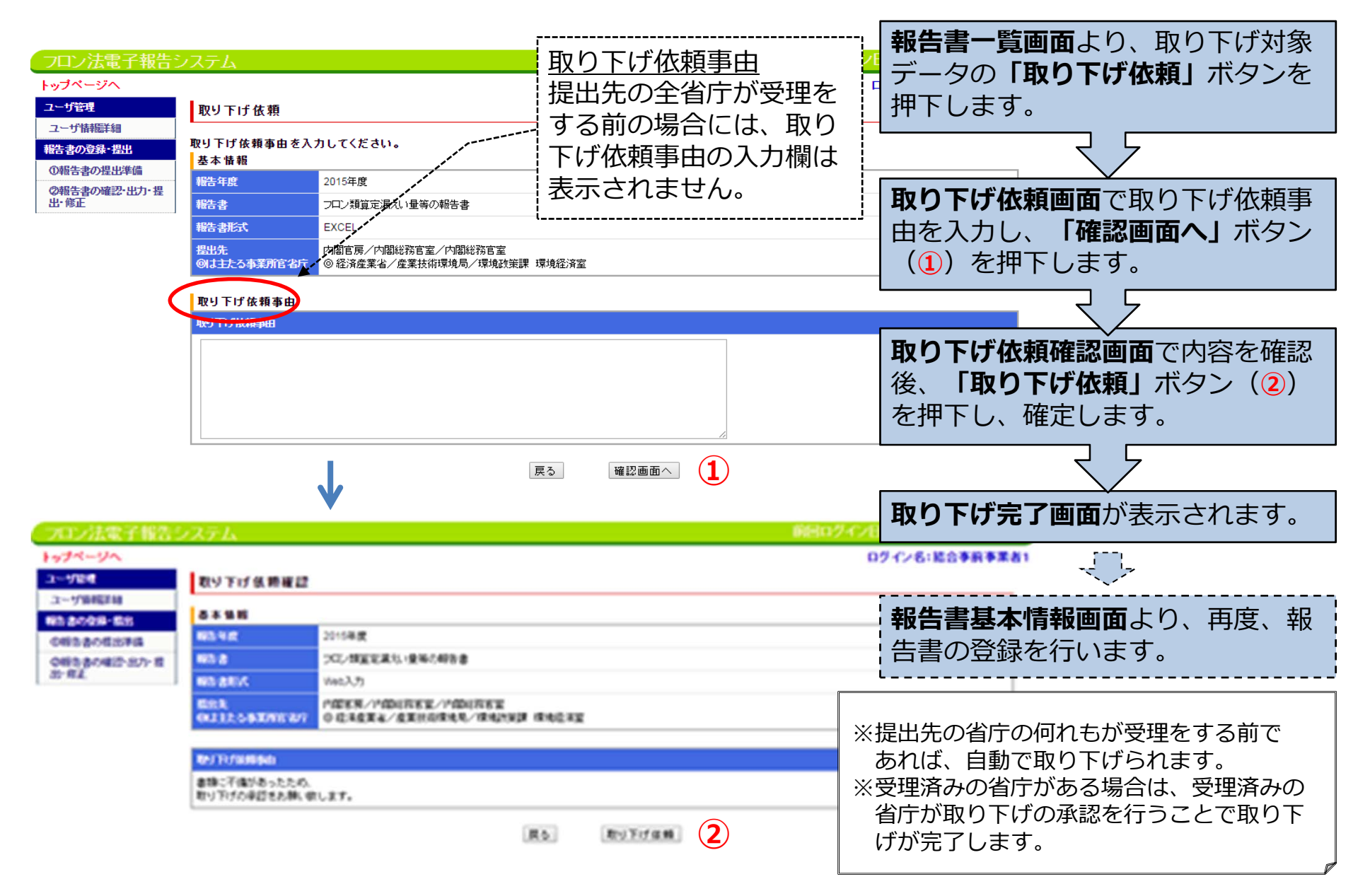

# 3. 画面操作(③差戻し確認) ※報告書が省庁から差し戻された場合

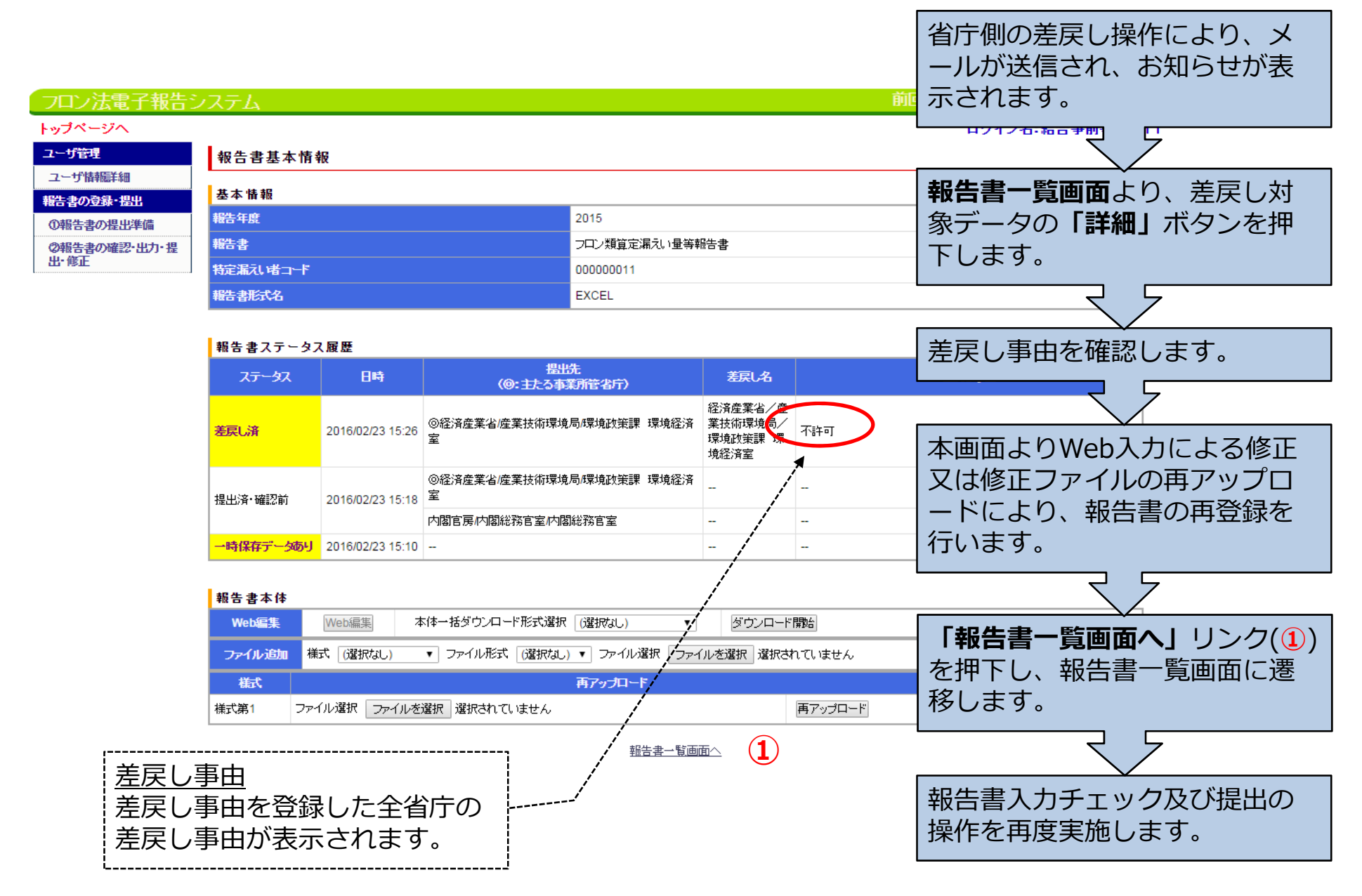

# 4. メール送信・お知らせ機能

# 4. ①メール送信

■ 以下の場合に、システムからメールが自動送信されます。

| No | メール種類    | 送信されるタイミング              |
|----|----------|-------------------------|
| 1  | ワンタイムURL | 利用申請実施時(初回のシステムへのアクセス)  |
| 2  | ログインID   | 利用申請実施時(二回目のシステムへのアクセス) |
| 3  | 報告書提出    | 報告書提出時                  |
| 4  | 受理       | 省庁による報告書受理時             |
| 5  | 差戻し      | 省庁による報告書差戻し時            |
| 6  | 補正       | 省庁による報告書補正時             |

※上記のメールは、**ユーザ情報詳細画面**の「主担当者」、「担当者1」~「担当者5」のメール アドレス欄に入力されているメールアドレス宛に、システムから自動で送信されます。

# 4. ②お知らせ表示について

■ 以下の場合に、トップページに「お知らせ」として表示されます。

| Νο | お知らせ種類 | 表示されるタイミング   |
|----|--------|--------------|
| 1  | 報告書提出  | 報告書提出時       |
| 2  | 受理     | 省庁により報告書受理時  |
| 3  | 差戻し    | 省庁による報告書差戻し時 |
| 4  | 補正     | 省庁による報告書補正時  |

## 5. お問い合わせ先・関連資料

#### ■フロン類算定漏えい量報告・公表制度ヘルプデスク

株式会社三菱総合研究所 環境・エネルギー事業本部内 メール: furon-helpdesk@mri.co.jp TEL 03-6705-6143(平日9:30-17:30)

■本システムに関する問い合わせ・制度所管課室 環境省地球環境局地球温暖化対策課フロン対策室 TEL 03-3581-3351(6753) 経済産業省製造産業局化学物質管理課オゾン層保護等推進室 TEL 03-3501-1511(3711)

#### ■ フロン法電子報告システムについて

http://www.env.go.jp/earth/furon/operator/isshu\_santei-3.html